## How to Generate Deposit Account Statement:

## **Click on Three Dots More Option**

| Accounts Deposit Acc  | ounts            |              |        |                         |               |        |                               |
|-----------------------|------------------|--------------|--------|-------------------------|---------------|--------|-------------------------------|
| Search Q              |                  |              |        |                         |               |        |                               |
| Deposit Accounts List |                  |              |        |                         |               |        |                               |
| Account Number        | Account Nickname | Account Type | Branch | Interest<br>Rate<br>(%) | Maturity Date | Status | Balance                       |
|                       |                  | Term Deposit |        |                         |               | Active | Maturity: INR<br>Deposit: INR |
| Download: 💼 💺 📑       |                  |              |        |                         |               |        |                               |

It will display more options as shown in the below screen.

|                        |                        | : |
|------------------------|------------------------|---|
| Generate Account State | Premature Closure of D |   |
| View Deposit Schedule  |                        |   |
| View Nominee Details   |                        |   |
| Inquire on Lien        |                        |   |
| Regenerate FDR Receipt |                        |   |
|                        |                        |   |

## Click on Generate Account Statement option, it will display the Account Statement Page

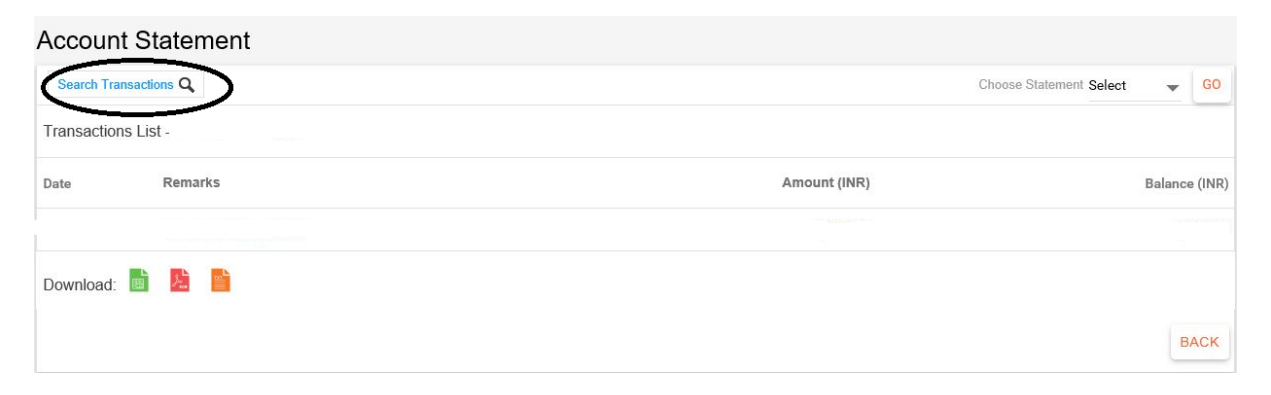

Click on Search Transactions link, it will display the Search dialog box, as shown below.

| Search Transactions Q  |                                      |
|------------------------|--------------------------------------|
| Account                |                                      |
| • •                    |                                      |
| Date From (dd/MM/yyyy) | Date To (dd/MM/yyyy)                 |
| n.žanča<br>1858        | dada<br>1991                         |
| Transactions for       | Last N Transactions                  |
| Select 🔷               | 15                                   |
|                        | (Specify N - number of transactions) |
| Amount From            | Amount To                            |
| Amount Type            |                                      |
| All 👻                  |                                      |
| CLEAR SEARCH           |                                      |
| Template Actions       |                                      |
| Select 💌               | ок                                   |

Enter the criteria as per your requirement and click on Search button.

Download the statement in the EXCEL/PDF/TXT format by using the icon as shown below.

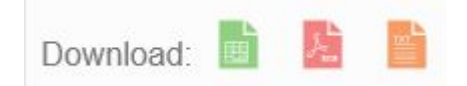

Or view the Transactions by using the below mentioned navigation/display option.

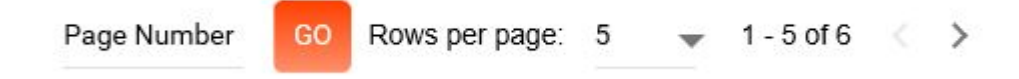